## סביבות למידה א-סינכרוניות

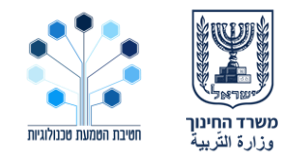

שיעור מקוון א-סינכרוני הוא שיעור המתבצע באמצעות כלים דיגיטליים, מאפשר קצב למידה אישי ואינו מתקיים בזמן מוגדר. למידה א-סינכרונית ניתן לבצע בכל מקום: באמצעות מערכת ניהול למידה, מטלה במייל, סביבת למידה מקוונות, אתר בית ספר.

#### עקרונות מרכזיים לבניית שיעור א-סינכרוני

- תכנון וארגון חומרי הלמידה
  - תכנון זמני ביצוע משימות •
- למידה תוך כדי התנסות ויישום הנלמד
  - תכנון נקודות התערבות המורה
- כתיבת הנחיות ברורות למשימות בלמידה עצמאית
  - קביעת דרכי הערכת משימות הלומדים
    - יצירת תוצרים •

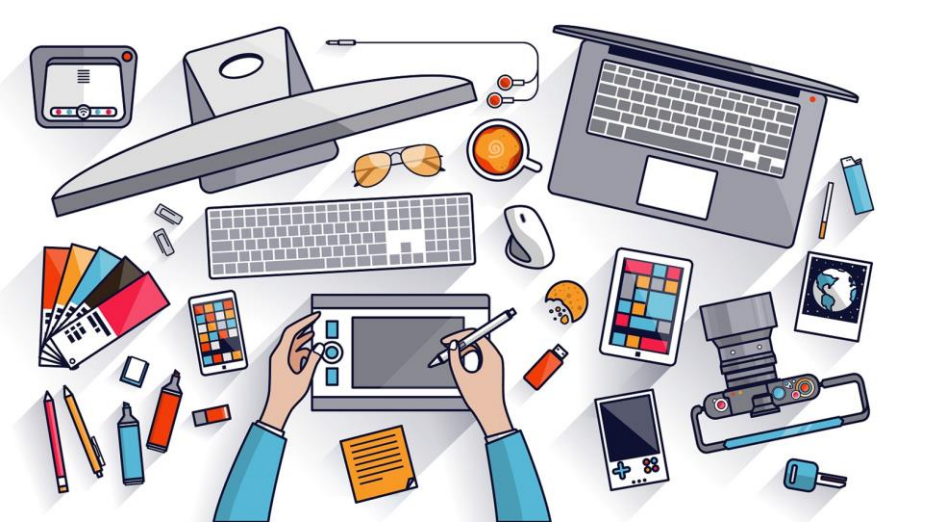

## סביבות למידה א-סינכרוניות

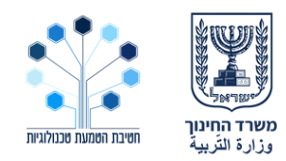

### איפה ניתן לבצע שיעורים א-סינכרוניים?

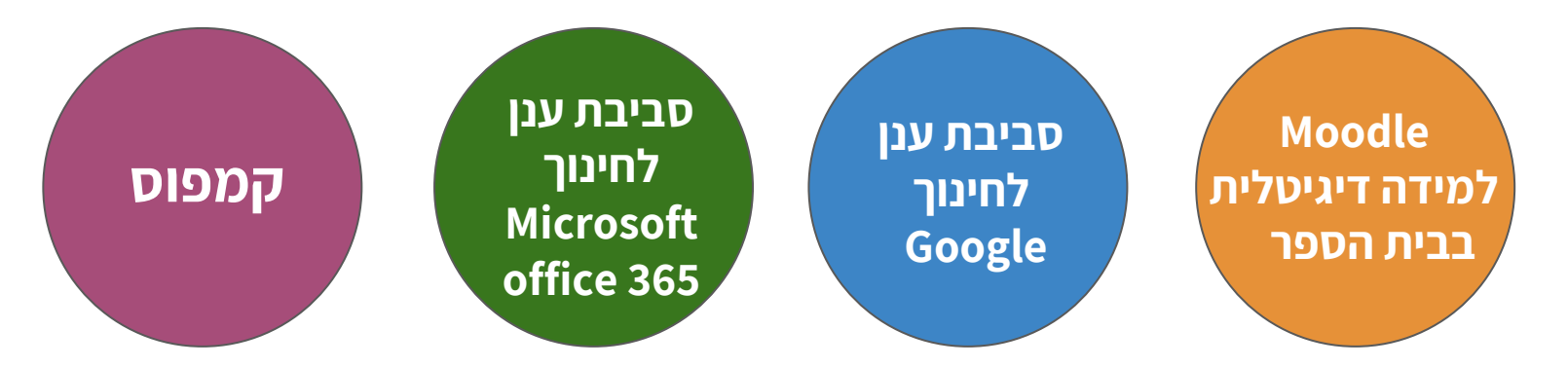

## <u>מה נלמד בסביבות?</u> איך להכנס לסביבת הלמידה? איך לפתוח סביבה אישית ולקשר אליה את התלמידים? איך להכניס חומרי לימוד? איך לתקשר עם התלמידים שלי? איך לבדוק את משימות התלמידים? בחרו את הסביבה והתחילו ללמוד

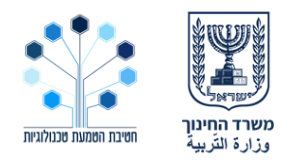

#### מה ניתן לעשות בסביבת ניהול הלמידה Moodle?

- למידה מקוונת בכל מקום ובכל זמן.
- שילוב תוכן דיגיטלי וכלים פתוחים ברשת בתהליכי הוראה ,למידה וההערכה וריכוזם במקום אחד.
  - הפעלת הלומדים באמצעות מתן משימות ,בחנים ופעילויות.
  - . תקשורת קבוצתית ואישית, ביטוי אישי, מעורבות ולמידת עמיתים באמצעות מגוון כלים.
    - למידה שיתופית באמצעות כלים דיגיטליים שיתופיים יעודיים.
      - הערכת משימות, רפלקציה ומעקב אחר תהליכי הלמידה.
        - הערכת עמיתים.

איך להכנס לסביבת הלמידה? איך לפתוח מרחב למידה ולהכניס את התלמידים? איך להכניס חומרי לימוד לסביבת הלמידה? איך לתקשר עם התלמידים שלי? איך לבדוק את משימות התלמידים?

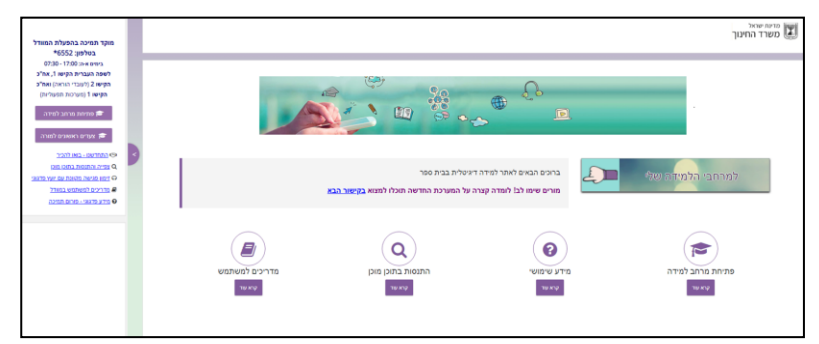

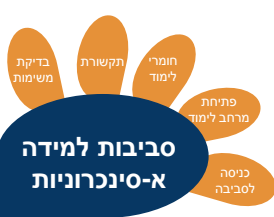

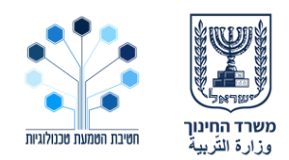

## איך לפתוח מרחב למידה ולהכניס את התלמידים שלי?

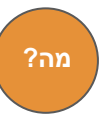

ב Moodle - של משרד החינוך כל מורה בחט"ב וחט"ע יכול לפתוח מרחב למידה כיתתי באופן אוטומטי ולהכניס אליו את תלמידיו. ניתן לקבל מרחב למידה עם תוכן מוכן ולהתאים אותו לצרכים הכיתתיים או לפתוח מרחב למידה ריק ולהכניס אליו את חומרי הלימוד.

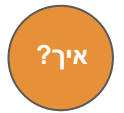

#### להזמנת מרחב למידה כיתתי:

- היכנסו לאתר <u>למידה דיגיטלית בבית הספר</u>
  - בחרו בכפתור "כניסה למערכת"
- לאחר הזנת פרטי ההזדהות האחידה בחרו ב"פתיחת מרחב למידה" ועקבו אחר ההנחיות.

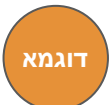

טרם הזמנת מרחב למידה כיתתי מומלץ להיכנס אל <u>אתר ההתנסות</u>

בו תוכלו לצפות **בדוגמאות ובתכנים מוכנים** וללמוד כיצד להזמין מרחב למידה כיתתי.

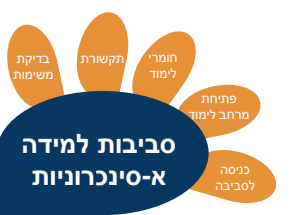

#### איך להכניס חומרי לימוד לסביבת הלמידה שלי?

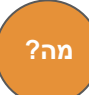

**משאבים** - חומרי לימוד המיועדים לצפייה, התלמידים פסיבים בעת הלמידה. **פעילויות** - משימות שהתלמידים מבצעים ואקטיביים בעת תהליך הלמידה.

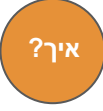

צפו במדריכים לחומרי לימוד מרכזיים ב - Moodle:

משאבים:

<u>הוספת דפי תוכן</u> / <u>הוספת קובץ / הוספת סרטון</u> / <u>הוספת קישור</u> / <u>הוספת דפי תוכן בחוצצים</u>

פעילויות:

הוספת מטלה / הוספת פורום / הוספת בלוג

מדריכים נוספים: פליילסט כל סרטוני ההדרכה מדריכים למשתמש

מומלץ להקפיד על תכנון ארגון ועיצוב התכנים אשר תורם רבות לתהליך הלמידה והעברת המסרים בצורה ברורה.

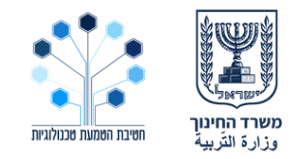

סביבות למידה א-סינכרוניות

| לוח מודעות 🖌 📑 🕂 עריכה - 🛓                                                    |
|-------------------------------------------------------------------------------|
| עצוגה ◄ הסתרה ▼                                                               |
| הקליקו על כותרת יחידת ההוראה כדי להציג או להסתיר אותה.<br>איז חידת יהוראה 1 🖋 |
| הוספת משאב או פעילות 🕇                                                        |

᠊ᡗᠵ

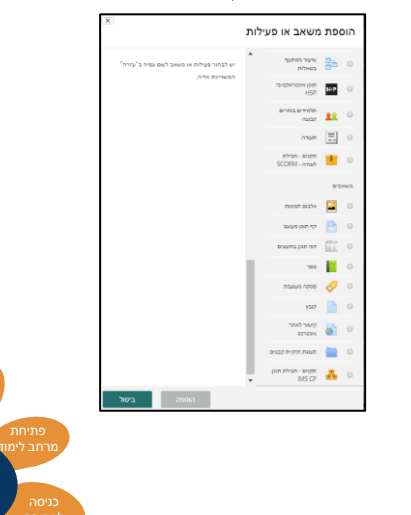

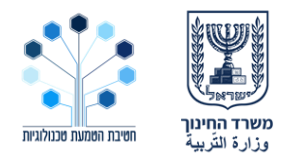

#### איך לתקשר עם התלמידים שלי?

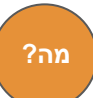

?איך

בסביבת ה- Moodle יש אפשרויות שונות לתקשורת עם המשתתפים בקורס: לוח מודעות, דיונים, מסרים אישיים, תגובות בפעילויות שיתופיות.

צפו בסרטונים המסבירים כיצד ליצור תקשורת בין משתתפי מרחב הלמידה:

- העברת הודעות מהמורה לתלמידים בלוח מודעות
  - <u>כתיבת הודעות בפורום</u>

| עריכה | גלי תולמידה |          | 01002-0070 |
|-------|-------------|----------|------------|
|       |             |          | גלי חלפידה |
|       |             |          |            |
|       |             |          |            |
|       |             |          |            |
|       |             |          |            |
|       |             |          |            |
|       |             |          |            |
| op/w  |             | <br>쓷    |            |
|       |             | אנטי קשר | 0100       |

|        |             | פורום<br>ספת נושא דיון חדש |
|--------|-------------|----------------------------|
| תגובות | נפתח על ידי |                            |
| 0      | גרת 🕥       | וכים הבאים                 |
|        |             |                            |

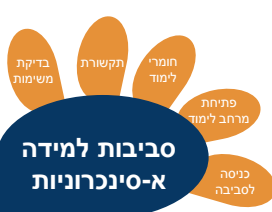

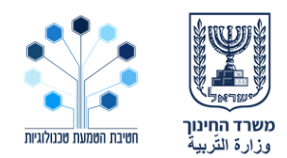

#### איך לבדוק את משימות התלמידים?

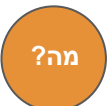

ב - Moodle למורה ולתלמיד יש אפשרות לעקוב אחר הלמידה ולבדוק את משימות התלמידים באמצעות הפקת דוחות ומתן הערכה וציונים.

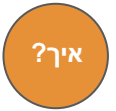

צפו בסרטונים המסבירים כיצד לבצע מעקב אחר למידה:

- <u>הגדרת ציונים</u>
- ניהול ועדכון ציונים במערכת 🛛
  - <u>בדיקת מטלה</u>
  - <u>דוח ציונים לתלמיד</u>

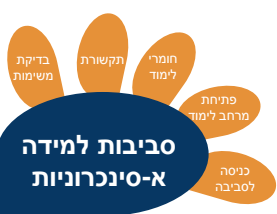

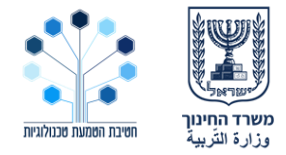

#### מה ניתן לעשות בסביבת הענן לחינוך של מיקרוסופט ?365

- ניהול שיעור מרחוק באמצעות כלים דיגיטליים וריכוזם במקום אחד.
- הקניית נושאי לימוד באמצעות חומרי לימוד דיגיטליים כגון מצגות ,סרטים, ספרים וכו..
  - הפעלת הלומדים באמצעות מתן משימות, בחנים ופעילויות.
- תקשורת קבוצתית ואישית באמצעות דיונים, העברת מסרים, צ'אט אישי -במדיה עשירה, רגשונים, גיפים וסרטונים.
  - למידה שיתופית באמצעות כלים שיתופיים יעודיים.
    - הערכת משימות ומעקב אחר הלמידה.
      - הערכת עמיתים.
      - אחסון, עבודה שיתופית על קבצים.
        - שיעורי וידאו (שניתן להקליט). 🔹

איך להכנס לסביבת הלמידה? איך לפתוח מרחב למידה ולהכניס את התלמידים? איך להכניס חומרי לימוד לסביבת הלמידה? איך לתקשר עם התלמידים שלי? איך לבדוק את משימות התלמידים?

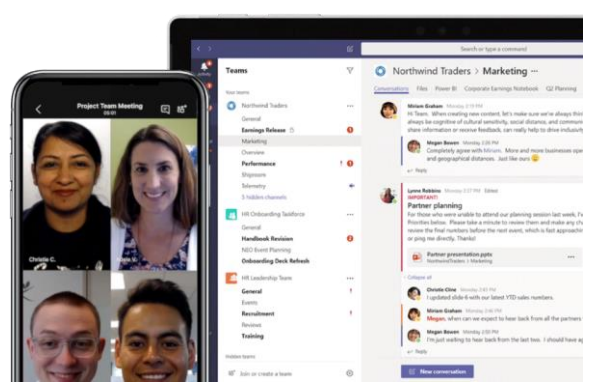

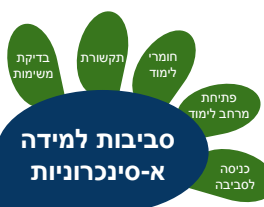

#### איך להכנס לסביבת מיקרוסופט 365?

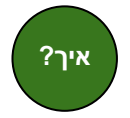

#### הנחיות כניסה:

שימו לב, לכל איזור בארץ יש קישור כניסה שונה, על מנת להגיע לאותו מקום. הכניסה זהה למורים ולתלמידים.

- דרך משרד החינוך:
- פתח תקווה <u>pte.org.il</u> ושם לבחור את היישום טימס.
  - בת ים -יבנה [פנו לרכז התקשוב בבית הספר]
- דרך יוביטק "<u>קהילה לומדת</u>". מזדהים בהזדהות האחידה, ונכנסים אל "קהילות "טימס.
  פתרון תקלות התחברות דרך קהילה לומדת -<u>הצעות</u>.
  - דרך <u>סיסמא לכל תלמיד</u> לוחצים על כניסה בחלק העליון של הדף. מזדהים בהזדהות האחידה ונכנסים אל טימס.
    - עמותת תפוח.

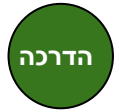

מומלץ להיכנס אל <u>מצגת ההדרכות</u> על טימס בה תוכלו לראות **דוגמאות, טיפים** וסרטוני הדרכה מפורטים להפעלת היישום על כל יכולותיו המגוונות.

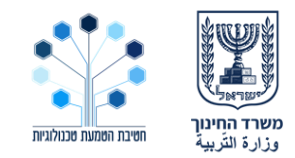

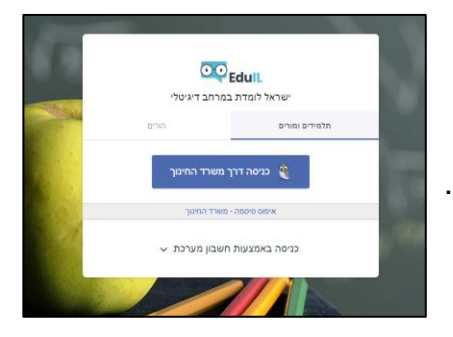

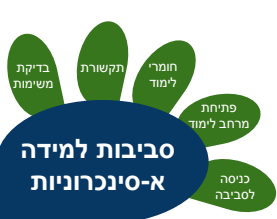

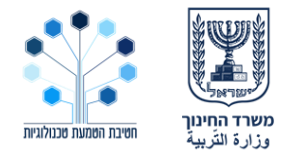

#### איך לפתוח מרחב למידה ולהכניס את התלמידים שלי?

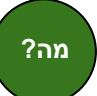

בבתי הספר שמחוברים ל 365 קיימות קבוצות לימוד באופן אוטומטי (לפחות כיתות אם). התלמידים והמורים נכנסים בעזרת סיסמת ההזדהות האחידה אל היישום Teams.

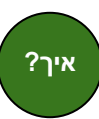

אם אין צוות (=קבוצה) קיים למורה עם תלמידיו, ניתן ליצור כזה. "הצטרף לצוות או צור צוות" > "צור צוות" > כיתה > הוסף תלמידים ומורים. סרטון הסבר. מוסיפים תלמידים (בדרך כלל לפי רשימת שמות, אך ניתן להכניס גם כיתות שלמות בבת אחת, תוכלו לברר עם רכז התקשוב).

> אפשרויות נוספות: ניתן להוסיף מורים נוספים. בתוך כל צוות ניתן לפצל לערוצי משנה - לפי נושא, לפי קבוצות מסוימות ואפילו ליצור **ערוץ סודי** שרק חלק מאנשי הקבוצה רואים.

> > מים, קבצי GIF או סטיסרי

#### בלחיצה על 3 הנקודות ליד שם הצוות תוכלו להגיע להגדרות שונות לניהול הצוות.

| ניתו   | הגדרות  | בקשות ממתינות ערוצים  | חברים |
|--------|---------|-----------------------|-------|
| רכת נו | enr v   | ערכת נושא של צוות     |       |
|        |         |                       |       |
| 1112   | TRAK    | הרשאות חבר            |       |
| יצירת  | אפשר    | הרשאות אורח           | ٠     |
| י יכול | בחרמ    | @אזכורים              | •     |
| מי זה  | າກພ     | קוד צוות              |       |
|        |         | 013                   |       |
| 10.0   | TERR    | 19                    | `     |
| העדפוו | ניהול ו | מחברת כיתה של OneNote | 4     |

#### בלחיצה על הגדרות ניתן לערוך הרשאות שונות.

|                        | 1 |
|------------------------|---|
| את נתוני השימוש בצוות. |   |

|                                       |          | 2620 1 | 10.2 2 2000 1202 15 V DOWNER DO |
|---------------------------------------|----------|--------|---------------------------------|
|                                       |          |        |                                 |
|                                       |          |        |                                 |
|                                       |          |        | 843-8                           |
| vs 5.66                               | 5        | 18     | 38                              |
| tareRoint upp                         | 7-12-56H | 20020  | Destruct                        |
|                                       |          |        |                                 |
|                                       | 7810     |        | a frances and a second          |
|                                       | 21       |        | 21                              |
|                                       |          |        | *********                       |
|                                       |          |        | arbus of presses                |
|                                       |          |        |                                 |
|                                       |          |        | 6/100 STREAM                    |
|                                       |          |        |                                 |
|                                       |          |        |                                 |
|                                       |          |        |                                 |
|                                       |          |        |                                 |
| /                                     |          |        |                                 |
|                                       |          |        |                                 |
| /                                     |          |        |                                 |
|                                       |          | 1      |                                 |
| /                                     |          |        |                                 |
| · · · · · · · · · · · · · · · · · · · |          |        |                                 |

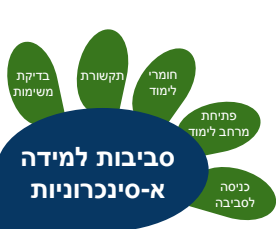

מה?

?איך

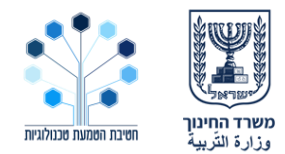

#### איך להכניס חומרי לימוד לסביבת הלמידה שלי?

- לכתוב הודעה מעוצבת ובה קישור למשימה באתר חיצוני ,וקריאה לפעולה בתגובה.
- ליצור קובץ שיתופי מסמך, מצגת וכד' ובו התלמידים מבצעים יחד פעולה מסוימת.
  - ליצור מטלה, עם טופס Form או משאב אחר עם מחוון ורובריקות.
    - להפיץ דף משימה במחברת הכיתה.
    - סרטון (2:47) צ'ט ושיחות וידאו –הקטלוג החינוכי.
      - סרטון (2:19) ניהול מטלות –הקטלוג החינוכי.
    - <u>מדריך</u> מאת אורלי שיפמן –צילומי מסך צעד צעד.
      - סרטון <u>יצירת טופס</u> -מיקרוסופט.
    - מדריך מקוצר למורה לתחילת עבודה בסביבת ענן 365

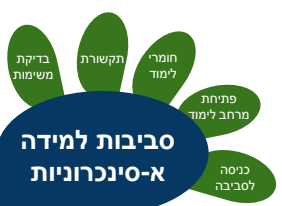

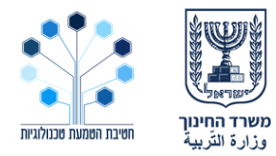

#### איך לתקשר עם התלמידים שלי?

מה?

בסביבת טימס ניתן לתקשר עם התלמידים בצ'אט בקבוצה ,בערוצים, על גבי קובץ וגם באופן אישי . בצ'אט ניתן לכתוב ולהוסיף רגשונים, תמונות, מדיה מכל סוג ואף מפגשי וידאו מקוונים (כולל שיתוף מסך) שניתן לשמור מוקלטים.

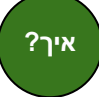

התקשורת בתוך טימס מתנהלת בעיקר בלשונית הפרסומים הראשית ,במילים ,תמונות או אפילו מפגש וידאו ויש עוד אפשרויות:

- אפשר לקיים צ'אט פרטי בין משתתפים שונים (אפשר גם בין כיתות ,בין בתי ספר)
  - אפשר לקיים צ'אט על גבי קובץ מסוים, כאשר הוא נמצא בתצוגה או בעריכה.
    - אפשר לנהל תקשורת על גבי מטלה.
  - אפשר לשלב אפליקציות חיצוניות שגם הן מתאימות לצורות שונות של שיח.

|     | a        | w              | ß     |             | Q          | 9     | <b>GIP</b> |         | C          | A,           |
|-----|----------|----------------|-------|-------------|------------|-------|------------|---------|------------|--------------|
| VIT | שאלת מקר | מידע מויקיפדיר | צלייש | מרטון מטרים | שיחת וידאו | מדבקה | ւ.         | אימוג'י | הוספת קובץ | הודעה מעוצבת |

המלצה -היכנסו להדגמה בתוך ה<u>דמו</u> של טימס -המקומות השונים בהם אפשרית תקשורת.

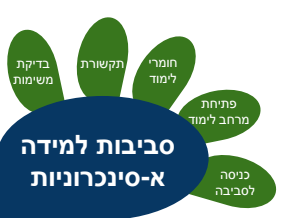

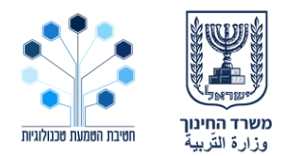

#### איך לבדוק את משימות התלמידים?

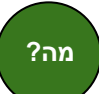

המורה יכול לסקור את עבודות התלמידים בלשונית "ציונים" ביישום טימס. בנוסף, ניתן לעקוב אחר נתוני השימוש הכלליים של התלמידים בצוות .

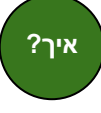

- . כאשר מדובר במשימה באתר חיצוני יש אתרים שמאפשרים שאיבת ציונים בחזרה אל 365, או בדיקה באתר החיצוני עצמו.
- 1. מטלות בתוך המודול של טימס לבדיקת מטלות. ובלשונית ציונים Grades.
  - 2. במחברת הכיתה כרטיסיית מחברת כיתה" > "סקור עבודות תלמידים"
- 3. סקירת דו"ח נתוני השימוש בצוות בכניסה אל הגדרות הצוות > ניתוח נתונים.

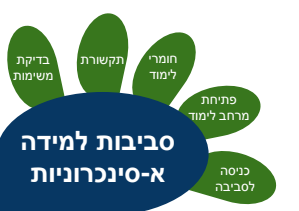

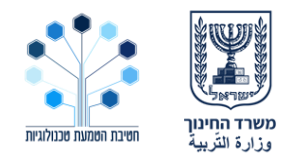

סביבות למידה א-סינכרוניות

כניסה לסביבה

## מה ניתן לעשות בסביבת הענן לחינוך של גוגל G Suite?

- ניהול שיעור מרחוק באמצעות כלים דיגיטליים וריכוזם במקום אחד.
- הקניית נושאי לימוד באמצעות חומרי לימוד דיגיטליים כגון מצגות, סרטים, ספרים וכו..
  - הפעלת הלומדים באמצעות משימות, בחנים ופעילויות.
  - . תקשורת קבוצתית ואישית באמצעות דיונים, העברת מסרים, צ'אט אישי.
    - למידה שיתופית באמצעות כלים שיתופיים יעודיים.
      - הערכת משימות ומעקב אחר הלמידה.
        - הערכת עמיתים.
        - אחסון ועבודה שיתופית על קבצים.
          - מפגשי וידאו והקלטתם. •

איך להכנס לסביבת הלמידה? איך לפתוח מרחב למידה ולהכניס את התלמידים? איך להכניס חומרי לימוד לסביבת הלמידה?

<u>איך לתקשר עם התלמידים שלי?</u>

<u>איך לבדוק את משימות התלמידים?</u>

![](_page_13_Figure_15.jpeg)

## Google סביבת הענן לחינוך של

![](_page_14_Picture_1.jpeg)

#### ?G Suite איך להכנס לסביבת גוגל

![](_page_14_Picture_3.jpeg)

הנחיות כניסה לקלאסרום לאיזורים השונים בארץ: הכניסה זהה למורים או לתלמידים.

 כדי להגיע ליישום קלאסרום ,בו ניתן לנהל למידה מרחוק ,יש להיכנס לכתובת זו: classroom.google.com שימו לב, בברירת מחדל ייפתח היישום מקושר לחשבון גוגל הפרטי. יש לבצע "החלפת חשבון" לכתובת הארגונית שלכם.

מחוז צפון - כניסה לדרייב <u>מפה,</u> הזדהות אחידה. מהדרייב מגיעים אל הקלאסרום דרך כפתור היישומים.

![](_page_14_Picture_7.jpeg)

![](_page_15_Picture_1.jpeg)

#### איך לפתוח מרחב למידה ולהכניס את התלמידים שלי?

![](_page_15_Picture_3.jpeg)

ביישום קלאסרום מנהלים את הלמידה המקוונת בתוך קבוצות התואמות את קבוצות הלמידה הקיימות בבית הספר. ב"כיתה "ארבע לשוניות: זרם, מטלות, ציונים ואנשים.

![](_page_15_Figure_5.jpeg)

#### ליצירת מרחב לימוד כיתתי:

לוחצים על ה +ויוצרים קבוצה חדשה. מוסיפים תלמידים ומורים או יוצרים קוד הזמנה.

![](_page_15_Figure_8.jpeg)

![](_page_15_Picture_9.jpeg)

דוגמאות לסביבת למידה בקלאסרום תוכלו למצוא <u>כאן</u>. <u>אוסף הדרכות</u> על היישום קלאסרום.

![](_page_15_Picture_11.jpeg)

![](_page_16_Picture_1.jpeg)

#### איך להכניס חומרי לימוד לסביבת הלמידה שלי?

![](_page_16_Picture_3.jpeg)

להוסיף מטלה ובה:

- קישור למשימה באתר חיצוני, וקריאה לפעולה בתגובה.
- קובץ שיתופי –מסמך, מצגת וכד' בו התלמידים מבצעים יחד פעולה מסוימת. ניתן לתת קובץ לצפייה, קובץ לעריכה משותפת של כולם, ולחלופין - קובץ בעותק אישי לכל תלמיד.
  - טופס Form שהציונים נשאבים לתוך הקלאסרום.

#### ניתן לנהל את המטלות ולארגן אותן בתתי נושאים.

מטלה שתלמיד הגיש - ניתן לסקור ולתתן הצעות לתיקונים, משוב אישי או מתוך מאגר אישי של הערות שהמורה יוצר.

|                  | זרם | עבודת כית | כיתה | אנשים | ציונ   |                     | -  | בת מצווה ו'3                                                                                                    |                                                                                  |                                 |
|------------------|-----|-----------|------|-------|--------|---------------------|----|----------------------------------------------------------------------------------------------------|----------------------------------------------------------------------------------|---------------------------------|
| - <b>2</b> 116   |     |           |      | 1     | יומן 🖻 | תיקיית 🛅 Goog       | on | הגשת פרק שלישי - ראיון 🖤 הגשת פרק האיוים באיון                                                                                                    | רמות במשפחה                                                                      | העבודה שלך<br>+ הוספה או זברה נ |
| פַאוּאֶרפּוֹינְט |     |           |      |       |        |                     |    | ראין עם דווול במשפחה<br>במרי לערור ראין עם דווול במשפחה<br>שאלי על קורות הרים, ועקודות מסגה משפעותיות.<br>אספי דביר לה דברך- מה מעמית של הדמוע עברך?<br>מה מיק לה כות הבלו הרים, במופע שים שר או עמיה ביר | , גאולוג מראנג                                                                   | סימון לבוצע                     |
| שנה טובה!        |     |           |      |       |        | נערך לאחרונה ב-7 ב  |    | כדאי להקלים את הראיק שאלי להפצא מסט את המידע הפוסט<br>שהפלת מהראין בפרקים האזרים.<br>מידעו לבי                                                                                                    | שכתב את הראיון או חלק מסט בפרק פיזוד מהעבודה, וכמו כן לשלב את הפידע.<br>היותר הל | תנובות פרסיות                   |
| גשם בוא          |     |           |      |       |        | נערך לאחרונה ב-4 ב  |    | מעריד בישראלים<br>בתלחה:<br>הוראת לכתיבת ראיון (מתוך ו                                                                                                    |                                                                                  |                                 |
| תיבת נח          |     |           |      |       |        | פורסם בתאריך 11 ב   |    | תגובות בניתה                                                                                                    |                                                                                  |                                 |
| בית לוט          |     |           |      |       |        | נערך לאחרונה ב-23 ב | Ø  | הוספת תעובה בניתה                                                                                                    | 4                                                                                |                                 |

• <u>מדריך מקוצר למורה לתחילת עבודה בסביבת ענן Google G Suite</u>

![](_page_16_Picture_12.jpeg)

![](_page_17_Picture_1.jpeg)

#### איך לתקשר עם התלמידים שלי?

![](_page_17_Picture_3.jpeg)

?איך

- 1. התקשורת בתוך קלאסרום מתקיימת בזרם
- 2. על גבי קבצים משותפים (בהערות ובצ'אט)
  - 3. על גבי מטלות הערות מורה ומשובים
- .4. דרך יישום MEET המאפשר שיעור וידאו ושיתוף מסך,ושמירת ההקלטה.

![](_page_17_Picture_8.jpeg)

- Google Classroom •
- הגדרות כיתה ואזור זרם
- נושאים בעבודת כיתה 🛽
- הוספת מטלה וחלוקה לקבוצות
- Classroom יומן למידה אישי –רכיב מטלה, מטלה כיומן למידה אישי
- (כ 2-דקות כל סרטון) מערכת הציונים של Classroom (כ 2-דקות כל סרטון)
  - <u>פרסום הודעות בזרם</u> •

![](_page_17_Picture_16.jpeg)

![](_page_18_Picture_1.jpeg)

#### איך לבדוק את משימות התלמידים?

- מה?
- באתר חיצוני יש אתרים שמאפשרים שאיבת ציונים בחזרה אל קלאסרום,
  או בדיקה באתר החיצוני עצמו.
  - מטלות בתוך המודול לבדיקת מטלות, ובמקביל ניתן לצפות בכרטיסיית
    ציונים או בדף האישי של התלמיד.

# איך?

#### צפו בסרטון -<u>מערכת הציונים של קלאסרום</u>.

|                                    |                                      |                                           | ציונים                           | אנשים -                               | זרם עבודת כיתו                       |                                         |                                     | = בת מצווה          |
|------------------------------------|--------------------------------------|-------------------------------------------|----------------------------------|---------------------------------------|--------------------------------------|-----------------------------------------|-------------------------------------|---------------------|
| 26 בנוב: 18<br>הגשת פרק<br>שלישי - | אין תאריך יעד<br>הגשת פרק<br>רביעי - | אין תאריך יעד<br>הגשת פרק<br>שמיני - הורי | אין תאריך יעד<br>פרק 5 -<br>מסמך | אין תאריך יעד<br>פרק 6 -<br>סיפורו של | אין תאריך יעד<br>פרק שביעי -<br>הווי | אין תאריך יעד<br>הגשת פרק<br>תשיעי: שמי | אין תאריך יעד<br>הגשת פרק<br>עשירי: |                     |
|                                    | מתוך 100                             | מתוך 100                                  | מתוך 100                         | מתוך 100                              | מתוך 100                             | מתוך 100                                | מתוך 100                            | מיון לפי שם משפחה 🔻 |
| (BOART KY                          |                                      |                                           |                                  |                                       |                                      |                                         |                                     |                     |
| ~                                  |                                      |                                           |                                  |                                       |                                      | 100/                                    | 100                                 | 2= h (              |
| לא הוגשה                           |                                      | 80                                        |                                  |                                       | 100/                                 | 100/                                    |                                     | a                   |
| ~                                  |                                      |                                           |                                  |                                       |                                      |                                         |                                     | עד י                |
| ~                                  |                                      | 90                                        |                                  |                                       |                                      | 100/                                    | 100                                 | · •                 |
| ~                                  | 100/                                 | 100                                       |                                  |                                       |                                      | 100/                                    | 100                                 | н мл <b>(</b>       |
| ~                                  |                                      |                                           |                                  |                                       |                                      |                                         |                                     | שירה חפץ            |

![](_page_18_Picture_9.jpeg)

## סביבת קמפוס

![](_page_19_Picture_1.jpeg)

#### מה ניתן לעשות בסביבת קמפוס?

![](_page_19_Picture_3.jpeg)

באתר <u>קמפוס</u> מוצעים קורסים חינמיים רבים בעברית בתחומים רבים וקהלי יעד מגוונים בתחומי העשרה כללית, קידום מקצועי והשכלה אקדמאית.

![](_page_19_Picture_5.jpeg)

#### **דוגמאות**: קורס אתגרים ר

קורס <u>אתגרים בדרך לירח</u> קורס <u>פייתון</u> קורס <u>מרושתים –איך עובד האינטרנט?</u> קורס <u>word</u> קורס <u>Power Point</u> קורס <u>Excel</u>

- במידה ותמצאו קורס חינמי שתרצו להיחשף אליו או לחשוף אותו (או חלק ממנו) ללומדים ,תוכלו לשלב אותו
  כפעילות א-סינכרונית.
- שימו לב כי הקורסים בקטלוג האתר אינם מאפשרים למורים ניהול למידה כיתתי -ניהול הלמידה יתאפשר רק באופן
  אישי ללומד, על כן יש לקחת זאת בחשבון בכל הקשור להערכת הלמידה בהם.

![](_page_19_Picture_10.jpeg)

## סביבת קמפוס

![](_page_20_Picture_1.jpeg)

#### מה נדרש כדי להירשם לקמפוס ולגשת אל הקורסים?

![](_page_20_Picture_3.jpeg)

ניתן להרשם לאתר קמפוס במספר דרכים - הדרך המומלצת היא:

- לגשת <u>לעמוד הבית של אתר קמפוס</u>
  - לבחור בהרשמה/התחברות
- לבחור בכפתור הזדהות משרד החינוך
  - להיכנס לקורס שבחרנו

צפו בסרטון הסבר להרשמה והתמצאות באתר קמפוס

|                                         | י חשבון המשתמש שלך    | פרט      |     |  |
|-----------------------------------------|-----------------------|----------|-----|--|
|                                         | יצירת חשבון בעזרת     |          |     |  |
|                                         | Google G•             | Facebook | - F |  |
|                                         | או ליצירת אחד חדש כאן |          |     |  |
|                                         | שם מלא                |          |     |  |
|                                         | ישראלי שראלי          |          |     |  |
|                                         | שם משתמש              |          |     |  |
|                                         |                       |          |     |  |
| ► ► • • • • • • • • • • • • • • • • • • | דואר אלקטרוני         |          |     |  |

![](_page_20_Picture_11.jpeg)